URL过滤 **叶佳豪** 2019-09-19 发表

# 组网及说明

## 1 配置需求或说明

# 1.1 适用的产品系列

本案例适用于ACG1000系列应用控制网关: ACG1000-T、ACG1000-M、ACG1000-AG、ACG1000-SE、ACG1000-s、等。

注:本案例是在ACG1000-S Version 1.10, Release 6609P02版本上进行配置和验证的。

#### 1.2 配置需求及实现的效果

如下组网图所示,内网用户网段为:10.1.1.0/24。将ACG1000设备的ge0和ge1串接部署在核心交换机和出口路由器之间,启用URL过滤功能,实现内网用户不能访问H3C官方网站但可以访问其他网站的需求。

#### 2 组网图

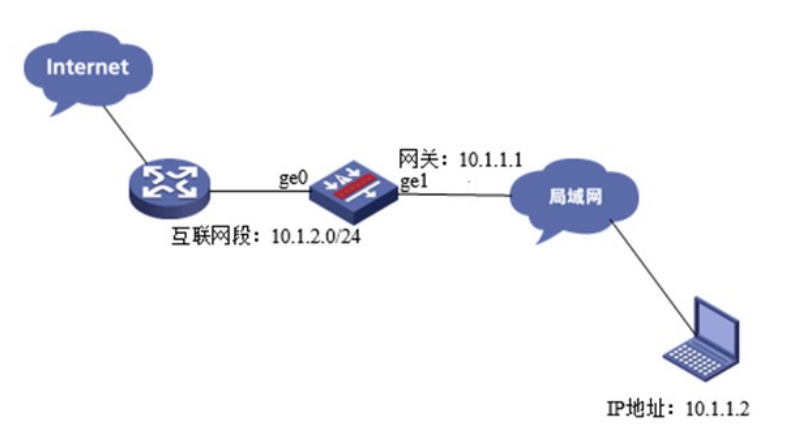

配置步骤

### 3 配置步骤

3.1 登录ACG

#通过http或者https登录ACG,默认的用户名及密码为admin。

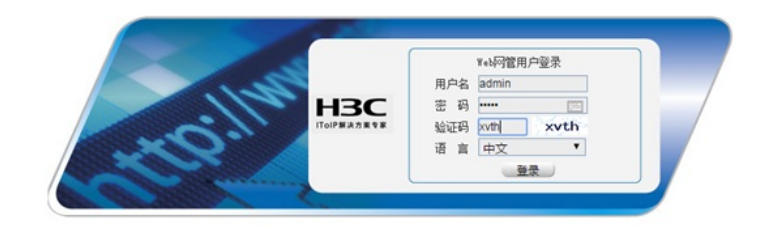

#### 3.2 配置地址对象及URL对象

#点击"对象管理">"地址">"IPv4地址对象",点击"新建"。IP地址配置为10.1.1.0/24,创建内网网段地址 对象

| 面标    | 内网网                    | 段         | (1-31字符)        |                      |  |
|-------|------------------------|-----------|-----------------|----------------------|--|
| 描述    |                        |           |                 | (0-127 字符)           |  |
| 地址项目  | <ul> <li>子网</li> </ul> | 動地址 ◎ 范围地 | 业 🗇 主机地址 🔍 城名 🤆 | )添加到列表               |  |
|       |                        |           | (例如: 192.16     | 8.1.1/24)            |  |
| 已添加项目 |                        | 类型        | 地址              | 操作                   |  |
|       | 1                      | network   | 10.1.1.0/24     | 删除                   |  |
|       |                        |           |                 | -                    |  |
|       |                        |           |                 | ANTER AN AUTO ANT AN |  |

#点击"对象管理"> "URL"> "自定义URL",点击<新建>,配置自定义URL对象H3C,"内容"配置为www. h3c.com,点击<提交>。

| 自定义URL |      |                              |  |
|--------|------|------------------------------|--|
|        | 名称内容 | H3C (1-31 字符)<br>www.h3c.com |  |
|        |      | 提交取消                         |  |

## 3.3 配置IPv4策略

# 点击"上网行为管理"—"策略配置"—"IPv4策略", 点击"新建", 源地址参数选择创建的"内网网段"。

| 策略属性 |       |                                          |            |
|------|-------|------------------------------------------|------------|
|      | 动作    |                                          |            |
|      | 老化时间  | 0 (0-100000000/秒,默认值是0,即表示使用各个协议默认的老化时间) |            |
|      | 描述    |                                          | (0-127 字符) |
|      | 启用    | N                                        |            |
| 匹配条件 |       |                                          |            |
|      | 用户    | any                                      | 选择用户       |
|      | 源接口/域 | any • 目的接口/域 any •                       |            |
|      | 源地址   | 内网网段X                                    | 选择地址       |
|      | 目的地址  | any X                                    | 选择地址       |
|      | 时间    | always                                   |            |
|      | 服务    | any                                      | 选择服务       |
|      | 应用    | any X                                    |            |

#点击URL审计下方的"新建",在URL分类中选择创建的网易,处理动作选择拒绝,日志级别选择信息

|                                       | URL过滤策略             |                                | X   |
|---------------------------------------|---------------------|--------------------------------|-----|
| URL审计<br>③新建<br>③ 新建<br>URL           | 启用规则<br>描述<br>URL分类 | (0-63)                         |     |
| 20 V H 4 第 1<br>恶意站点<br>讨读平衡IRI+ ® 讨诚 | 处理动作<br>日志级别        | wucheng<br>网易<br>☑ H3C v<br>拒绝 |     |
| 提交 取消                                 |                     |                                | 《取消 |

### 3.4 保存配置

•

#点击"配置保存"。

| H3C SecPath ACG1000                                            | 828/879 | 調出 |
|----------------------------------------------------------------|---------|----|
| <b>3.5 查看与验证</b><br>配置完成后在PC上访问H3C官网,web界面显示访问被禁止,并且日志中有匹配的记录。 | ,       |    |
| 错误,访问被禁止                                                       |         |    |

对不起,您访问的内容违反了相关的访问限制,已经被禁止访问,如果有疑问,请与网络管理员联系。

| Q 豊田 修 豊田 きない * 食物(素): 在 2019-04-26 (5) 3 奈日市记录中, 从1-3 建築出版列機用 1 条, 型示1-20<br>四角角曲:(100-06): AVC |          |                   |       |      |     |       |        |                     |
|--------------------------------------------------------------------------------------------------|----------|-------------------|-------|------|-----|-------|--------|---------------------|
|                                                                                                  | Re       | Rimmac            | URL9# | 用质标题 | URL | 0.000 | 68     | 1010                |
| 1                                                                                                | 10.1.1.1 | 34:17:eb:76:31:76 | HOC   |      | 0   | 12.81 | * (810 | 2019-04-26 18:49:07 |

配置关键点